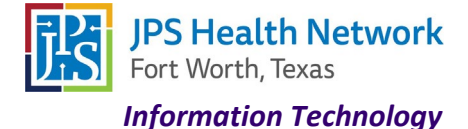

### Using VMware Horizon on personal device and outside the JPS Network

Access your applications on-the-go from any location using VMware Horizon via the web or through the VMware client. You will be required to use multi-factor authentication (MFA) if you are not on the JPS network

#### VMware Horizon in Web Browser

- 1. Navigate to <a href="https://portal.jpshealth.org/">https://portal.jpshealth.org/</a>
- 2. Click the VMware Horizon icon.

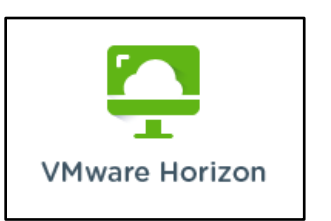

3. Click "JPS Internet Browser Access" – If you would like to always use the Web **Click** Check here to skip this screen and always use HTML Access.

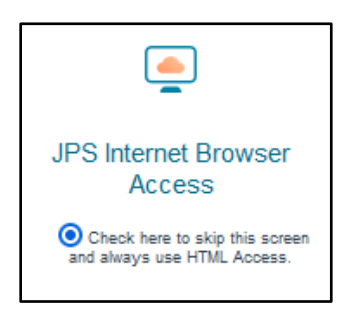

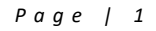

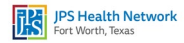

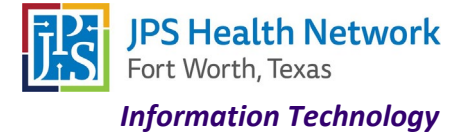

4. Enter your JPS username and password.

|                       | ø<br>JES                                                |
|-----------------------|---------------------------------------------------------|
|                       | Enter your JPS Health Network user name and<br>passcode |
| aller -               | Username                                                |
| alland son and        | Passcode                                                |
| and the second second | Login                                                   |
|                       | Cancel                                                  |

5. You will get a screen for multi factor authentication. Click Accept

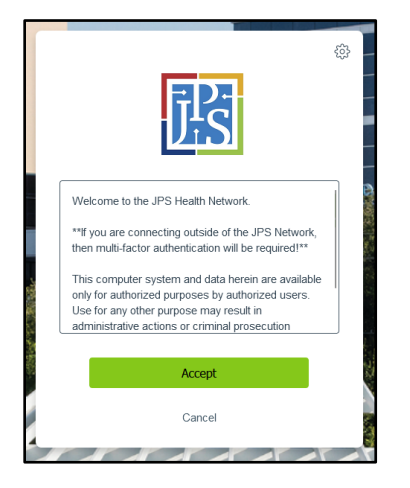

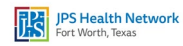

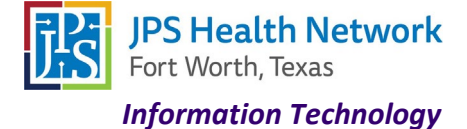

6. Enter code from DUO or choose other option

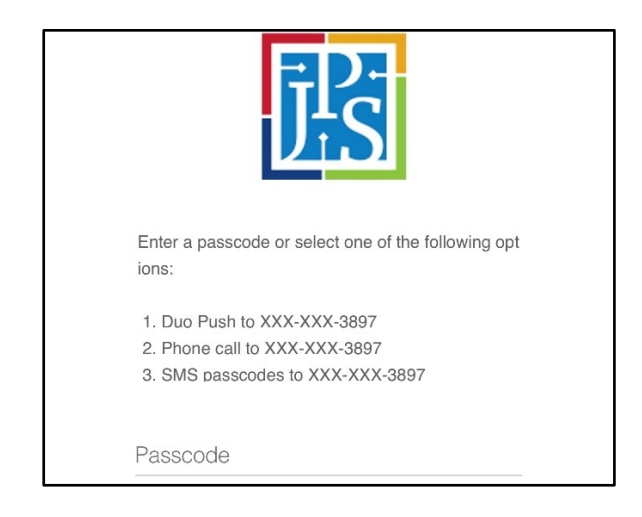

7. Log in with your JPS username and password.

| L                    |       |
|----------------------|-------|
| Enter your user name |       |
| Enter your password  |       |
|                      |       |
| Cancel               | Login |

8. Launch any desktop or application.

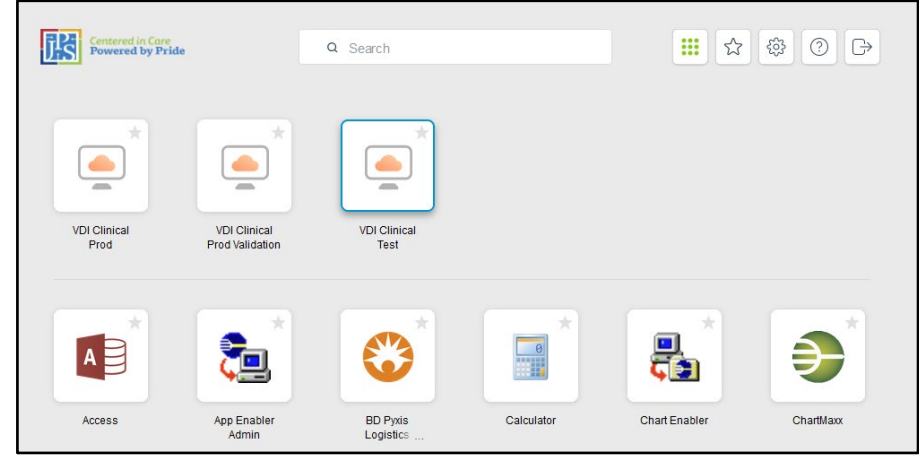

Page | 3

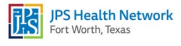

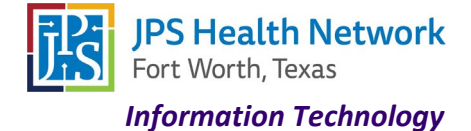

### VMware Horizon Client on a non JPS device

\*\*\*If you are on a mobile device you will be redirected to the App Store for Apple devices or Google Play for Android devices. If you are on a PC, you will be redirected to VMware's site to select the download for your operating system.\*\*\*

- 1. Navigate to <a href="https://portal.jpshealth.org/">https://portal.jpshealth.org/</a>
- 2. Click the VMware Horizon icon.

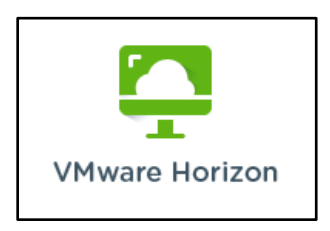

3. Choose Install VMWare Horizon Client

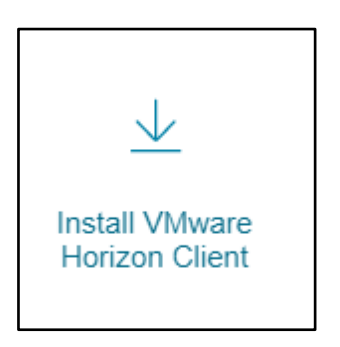

- 4. Follow your device's instructions to complete installation.
- 5. Once installation completes, launch VMware Horizon application.

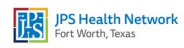

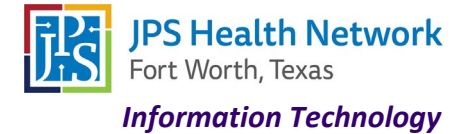

6. Click + New Server. Enter uag.jpshealth.org in the Connection Server box

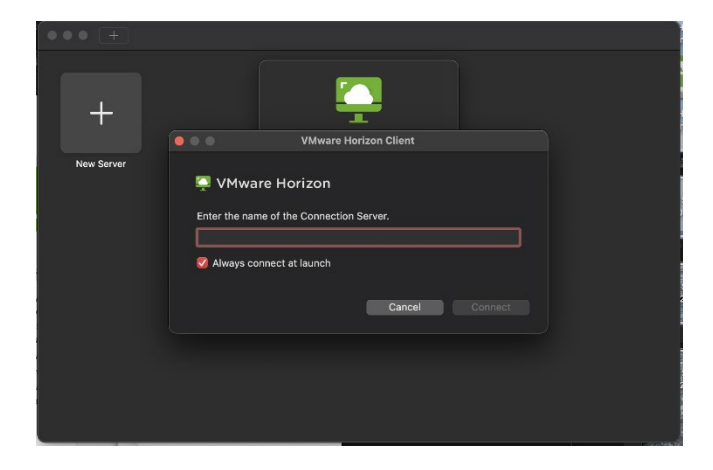

7. Enter your JPS Username and Password

| uag.jpshealth.org | Login     VMware Horizon Username: rmontg03 |  |
|-------------------|---------------------------------------------|--|
|                   | Password:                                   |  |
|                   |                                             |  |
|                   | Cancel                                      |  |
|                   |                                             |  |
|                   |                                             |  |
|                   |                                             |  |
|                   |                                             |  |
|                   |                                             |  |
|                   |                                             |  |

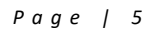

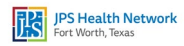

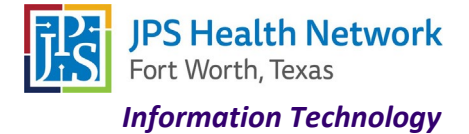

8. Enter code from DUO or choose other option

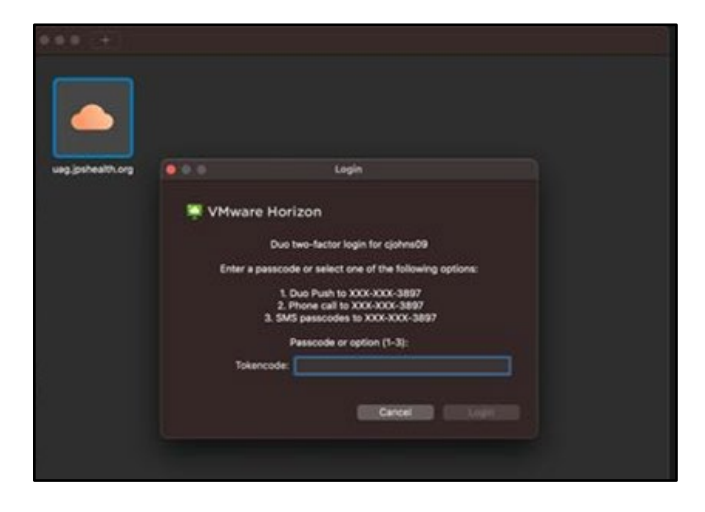

9. Enter your JPS password

|                   | De Cogin           |
|-------------------|--------------------|
| uag.jpshealth.org | VMware Horizon     |
|                   | Username: cjohns09 |
|                   | Password:          |
|                   | Cancel             |
|                   |                    |
|                   |                    |
|                   |                    |
|                   |                    |
|                   |                    |
|                   |                    |

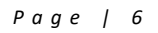

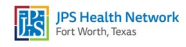

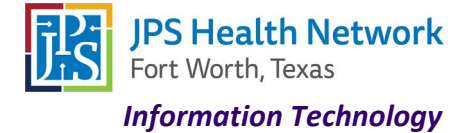

10. Launch any desktop or application.

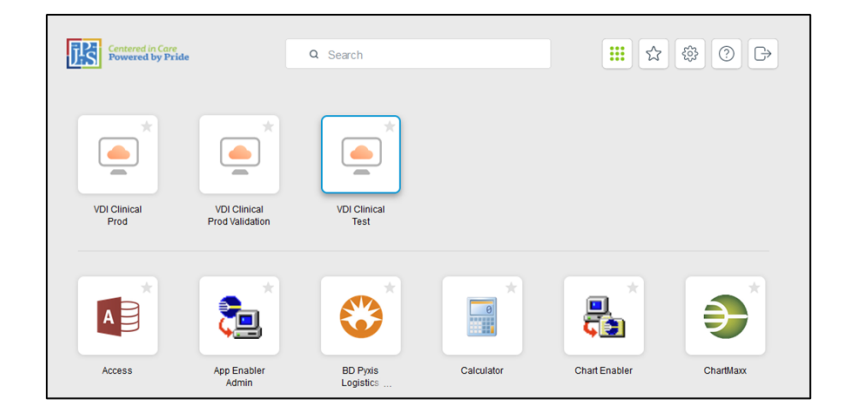

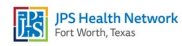